## Samsung Pay Set-up Instructions

- 1. From the Home screen, touch Apps
- pay 2. Touch Samsung Pay
- 3. Touch ADD or, if this is the first payment card being added, touch Add a credit or debit card.

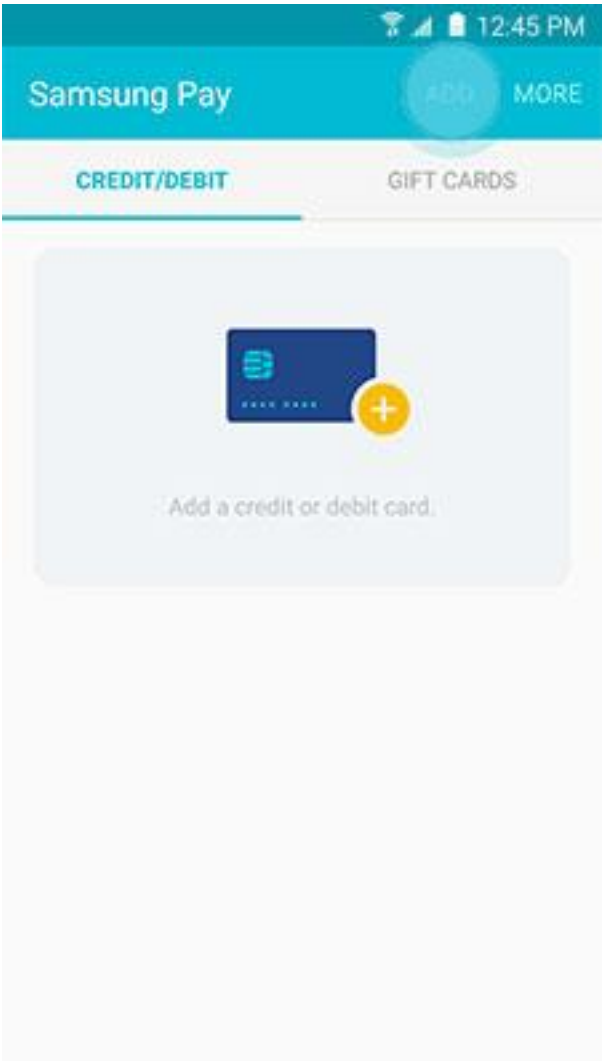

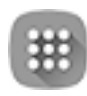

4. Align your card inside the frame to automatically detect the card number and expiration date.

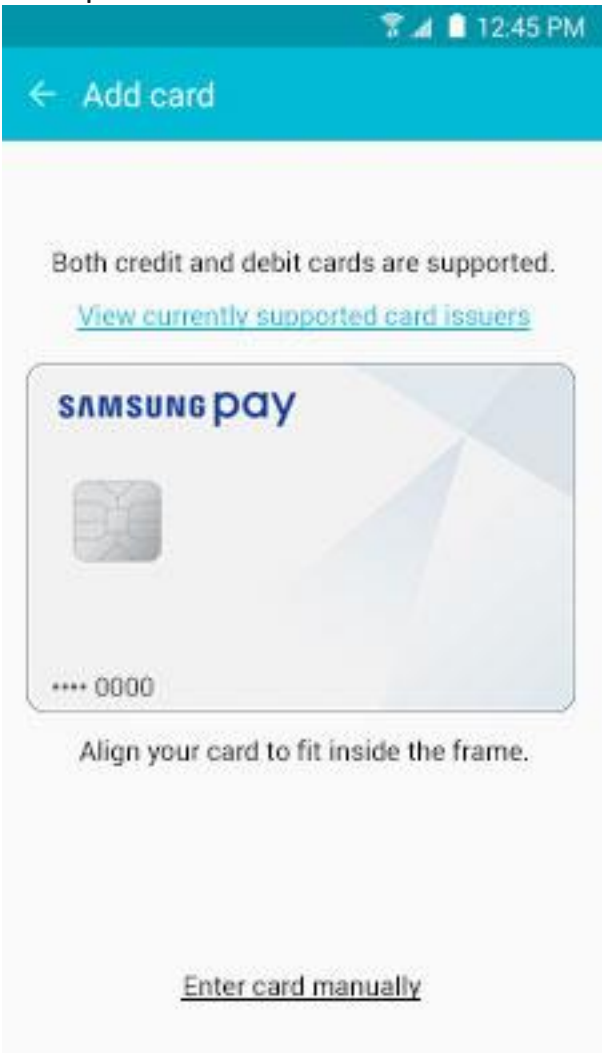

**Note**: Touch **Enter card manually** if your device cannot detect the card information.

5. Enter the remaining information and touch **NEXT**.

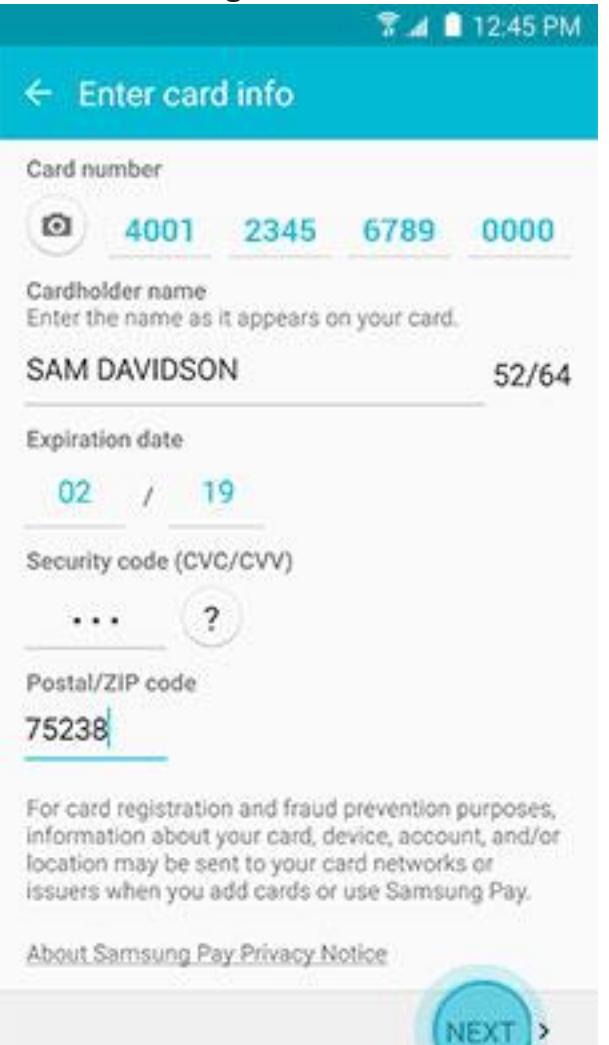

If requested, enter your billing address and touch SAVE.

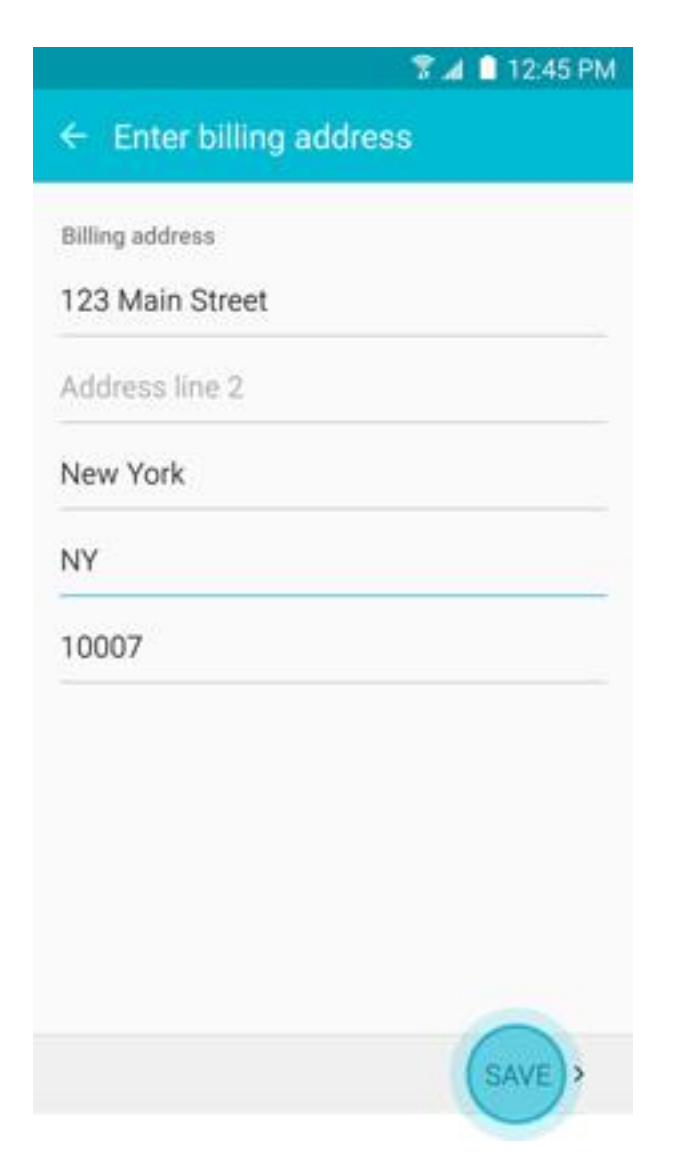

6. Review the terms and conditions, and then touch AGREE TO ALL.

7. If necessary, select a method to authenticate your identity using a one-time password (OTP).

| Select or | ne of the following options to<br>verify your card. |
|-----------|-----------------------------------------------------|
| u /       | Samsung                                             |
|           | SMS                                                 |
|           | Email                                               |
|           | CALL BANK                                           |
|           | LATER                                               |

8. Enter the OTP and touch **SUBMIT**.

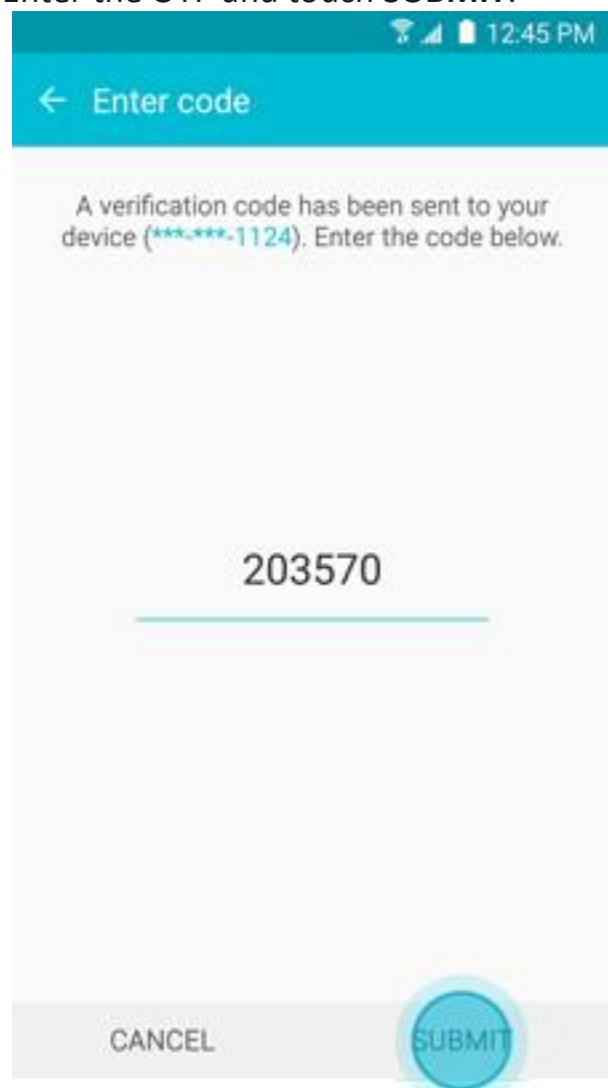

9. Touch **DONE** to complete the process.

| 🌹 📣 🗎 12:45 PM                                                           |
|--------------------------------------------------------------------------|
| Registration complete                                                    |
| ~                                                                        |
| SAMSUNG PAY                                                              |
| •••• 0000<br>Card name : Samsung Card<br>Card number : Samsung •••• 0000 |
| Add to Simple Pay                                                        |
| ADD ANOTHER CARD                                                         |

10. After your card is added to Samsung Pay, it will be verified by the payment card network (i.e., Visa) and the card issuer (e.g., First Financial FCU). On average, verification will take approximately 5 to 10 minutes. During that time, you will be unable to use your card in Samsung Pay.

Note: You can continue to add cards while others are being verified.

11. After the card is verified, it can be used immediately to make a purchase.

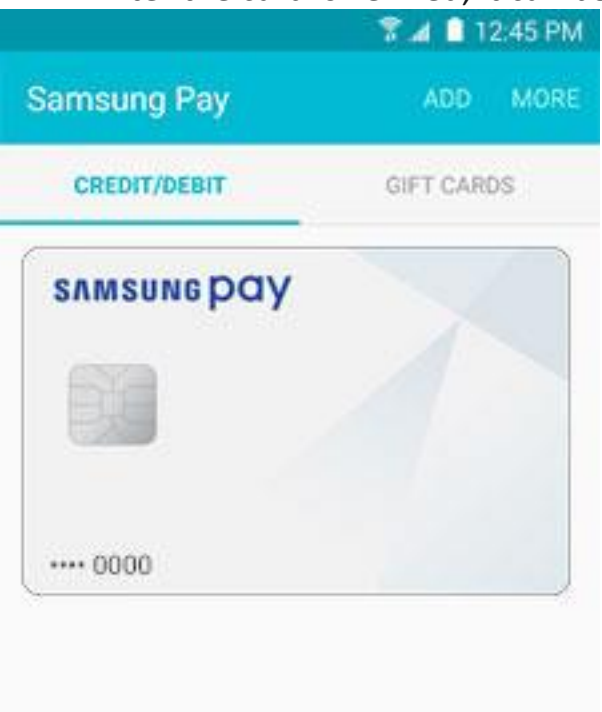